## IMAGINER CONCEVOIR REALISER C7 RESSOURCE 2 TINKERCAD

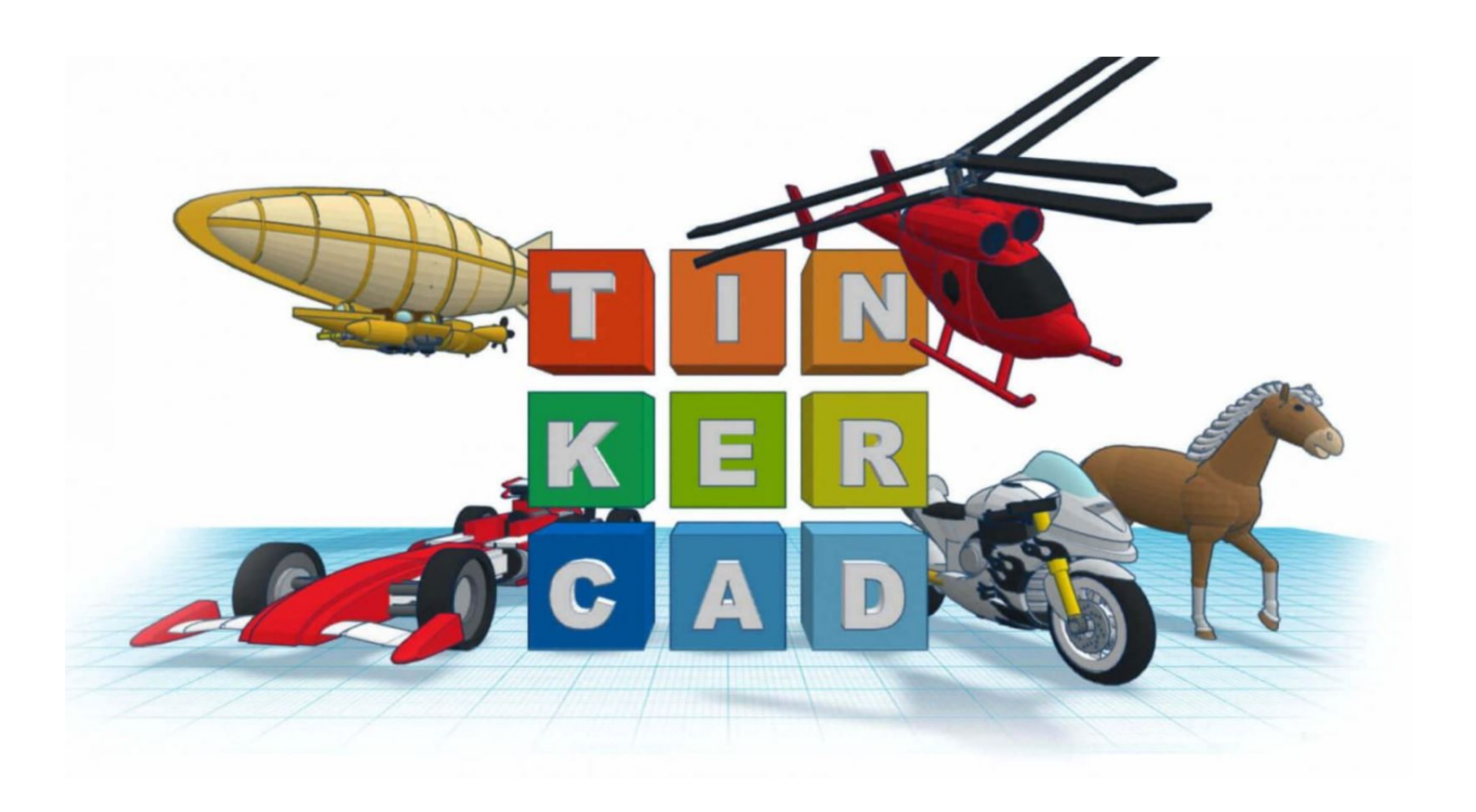

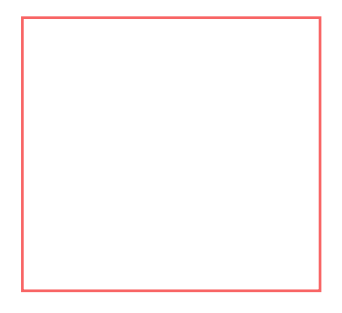

Tinkercad est un outil de modélisation 3D en ligne utilisable directement à partir d'un simple navigateur Internet. Il est conçu pour être facile à apprendre et à utiliser. Tinkercad fait partie d'Autodesk. La création d'un compte est gratuite. Vous générez ensuite un fichier STL exportable vers les imprimantes 3D.

Votre Mission, si vous l'acceptez, sera de créer **votre premier objet** en suivant pas à pas ce magnifique tutoriel. L'objet en question est une clé mécanique de 10, que l'on personnalisera légèrement.

2° energy en

C'est parti !

1.Découvrir l'environnement. **Prenez le temps** d'observer chaque bouton, et laissez la souris survoler l'icône afin de connaître son utilité.

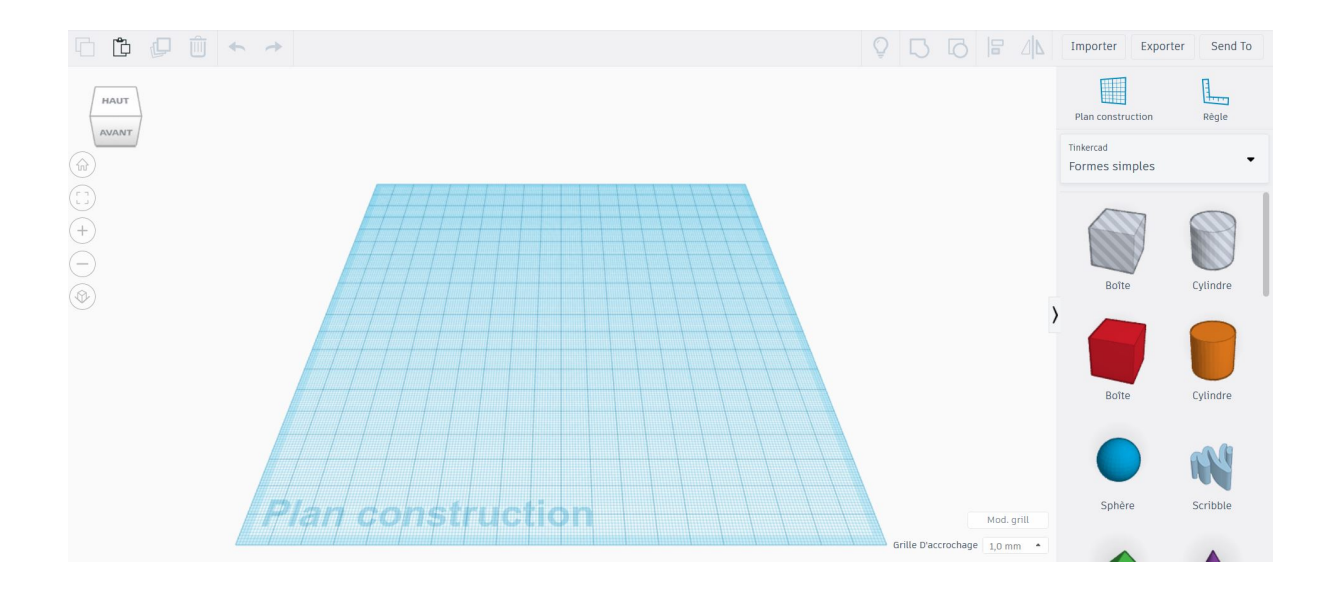

2.Poser une forme simple (boîte) sur le **plan de travail**, simplement en la faisant glisser.

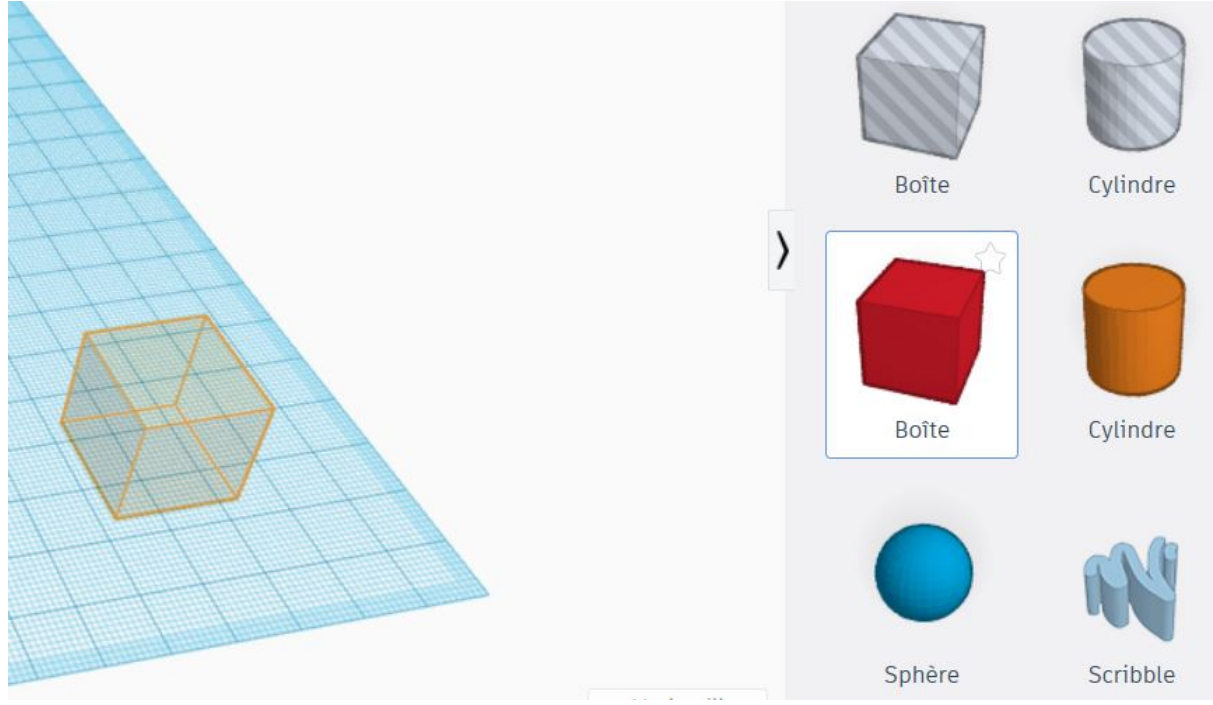

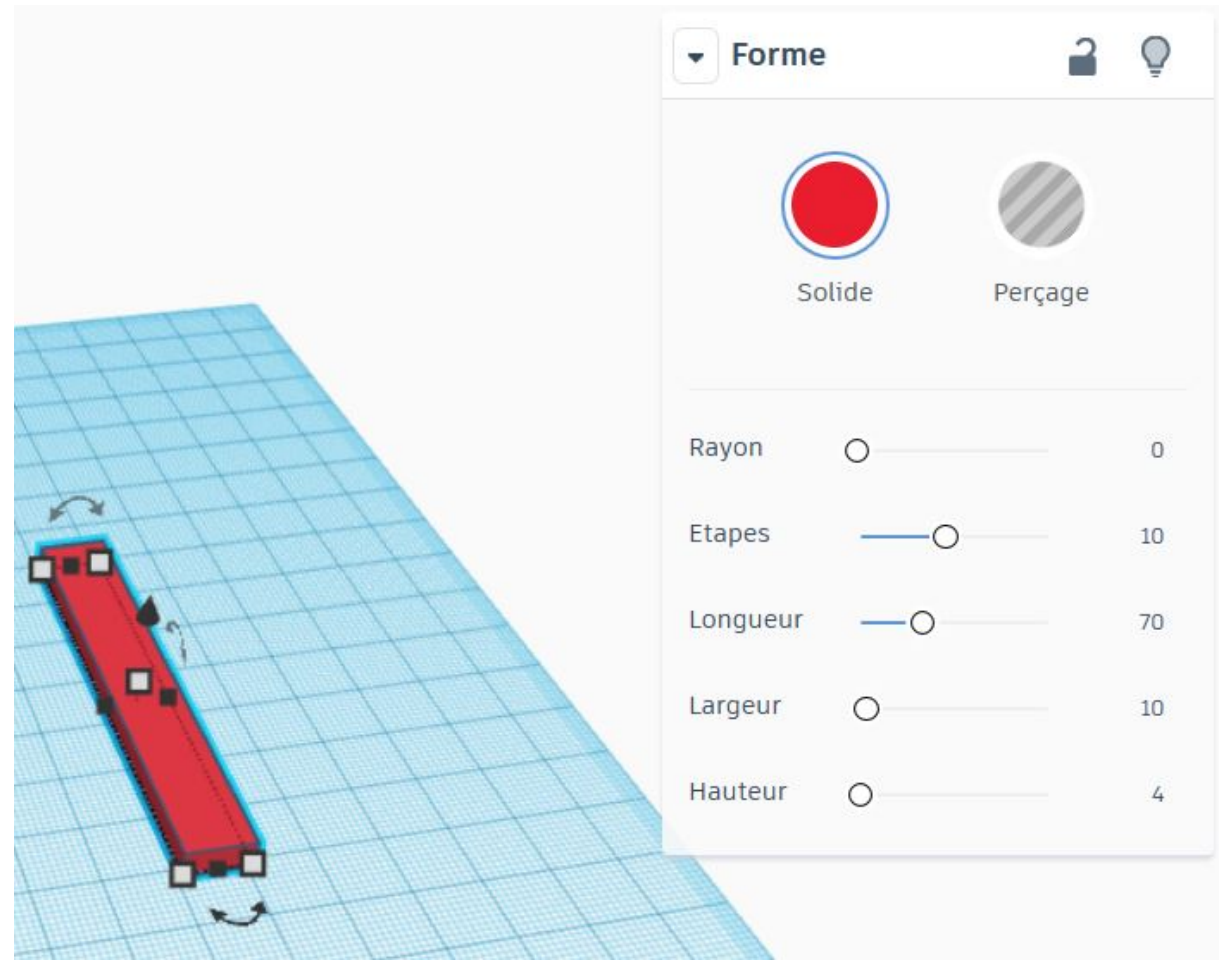

3. Indiquer ses **cotation**s (Longueur, largeur, hauteur)

4. Ajouter ensuite une autre forme simple (cylindre) en indiquant également ses mesures.

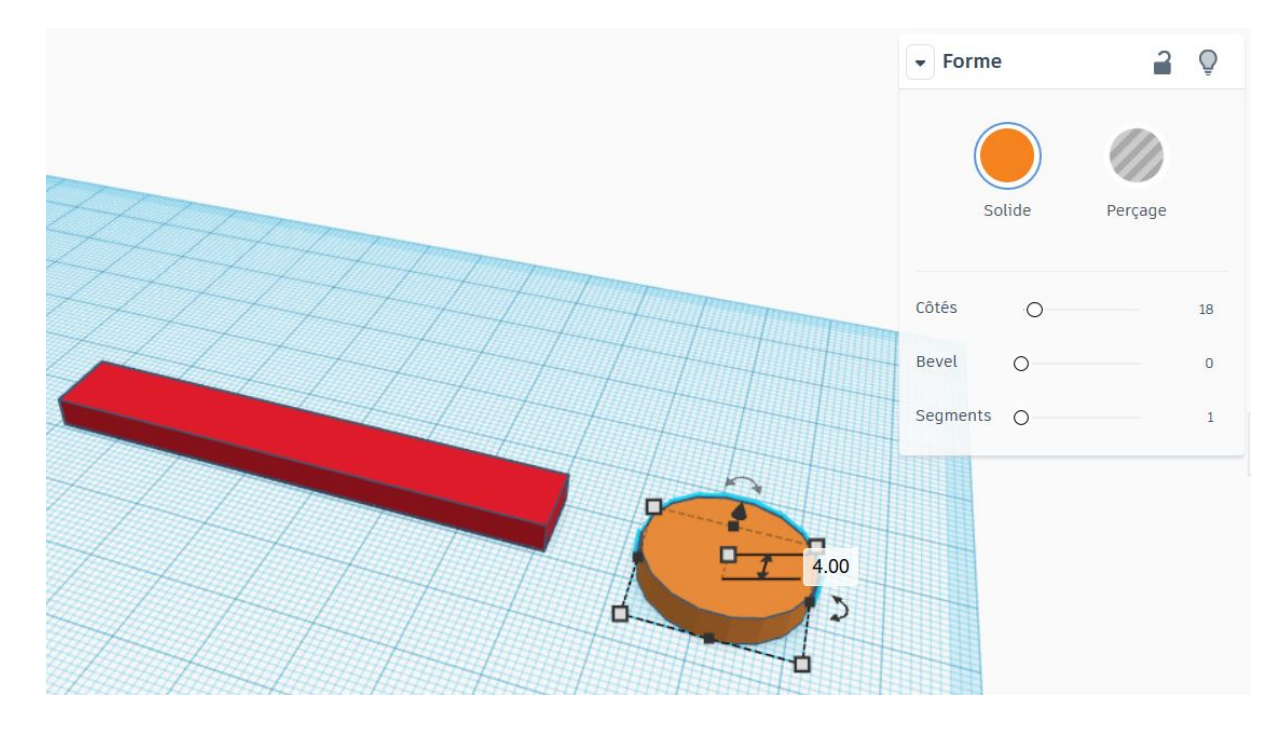

5. Vous pouvez déplacer les formes en les faisant glisser sur le plan de travail. Placez-les de manière à ce qu'ils se touchent.

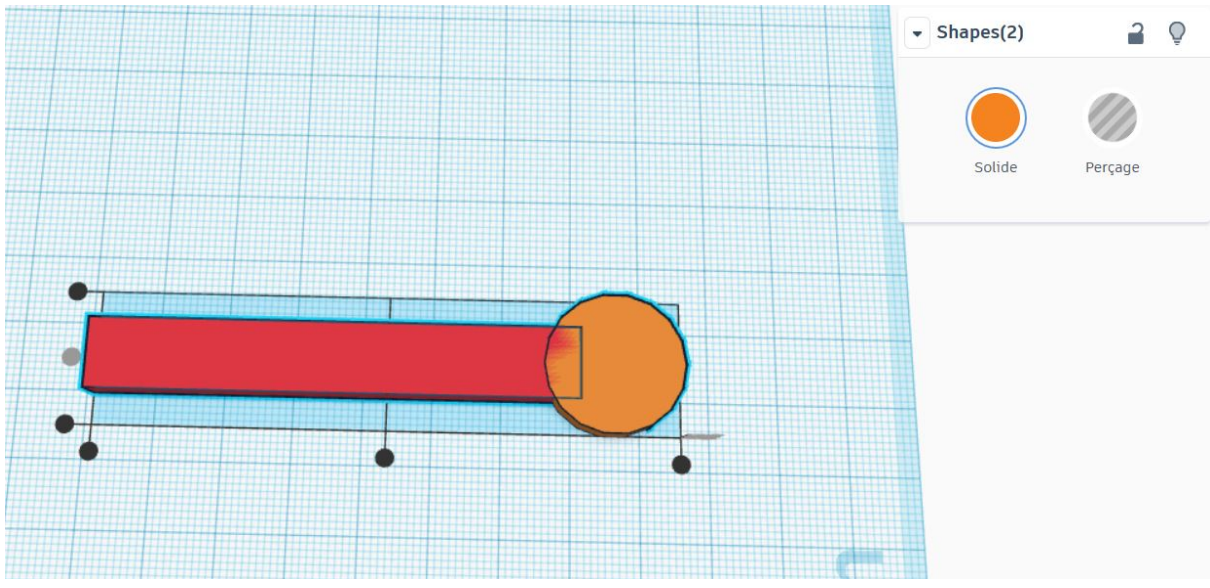

6. Sélectionnez les deux pièces (MAJ+Clic). On peut maintenant les "regrouper" afin que les deux formes fusionnent.

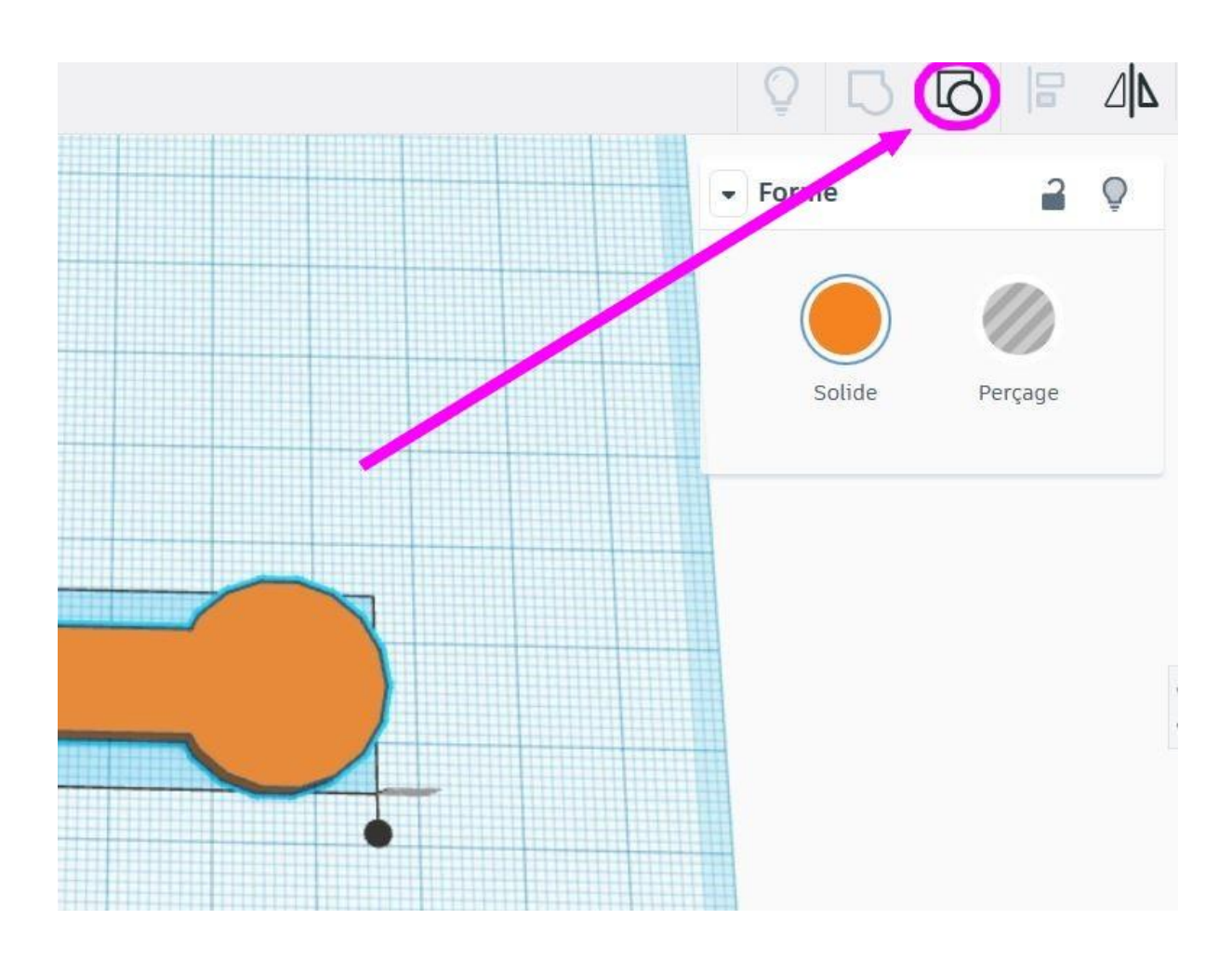

7. Sélectionnez de nouveau une forme simple (polygone), pour la placer à côté du travail.

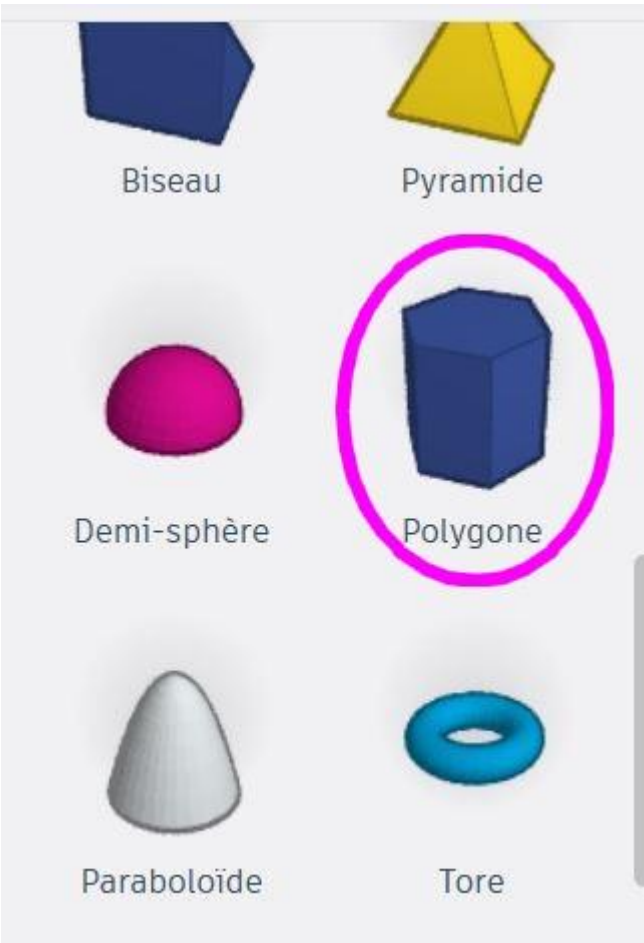

8. Comme précédemment, saisir les mesures

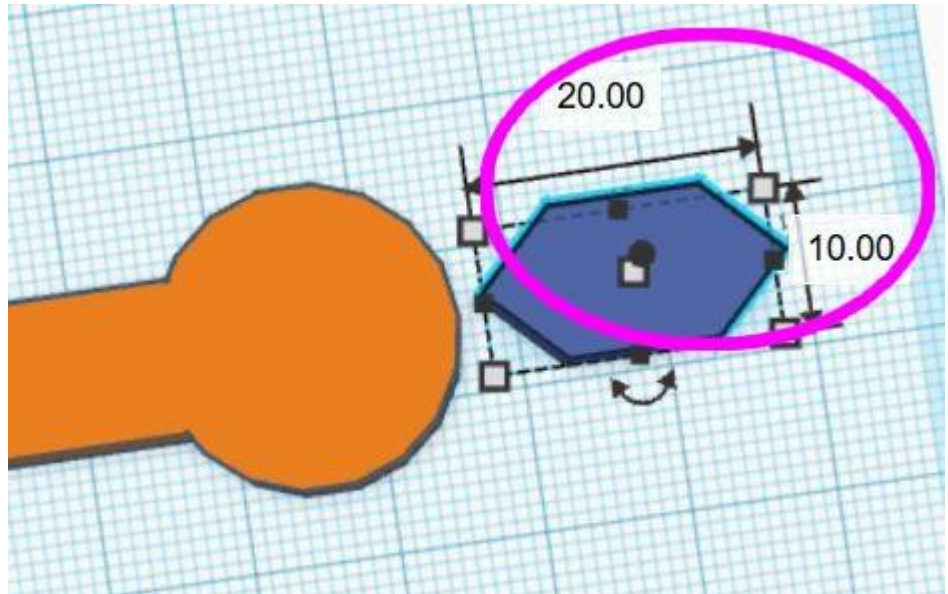

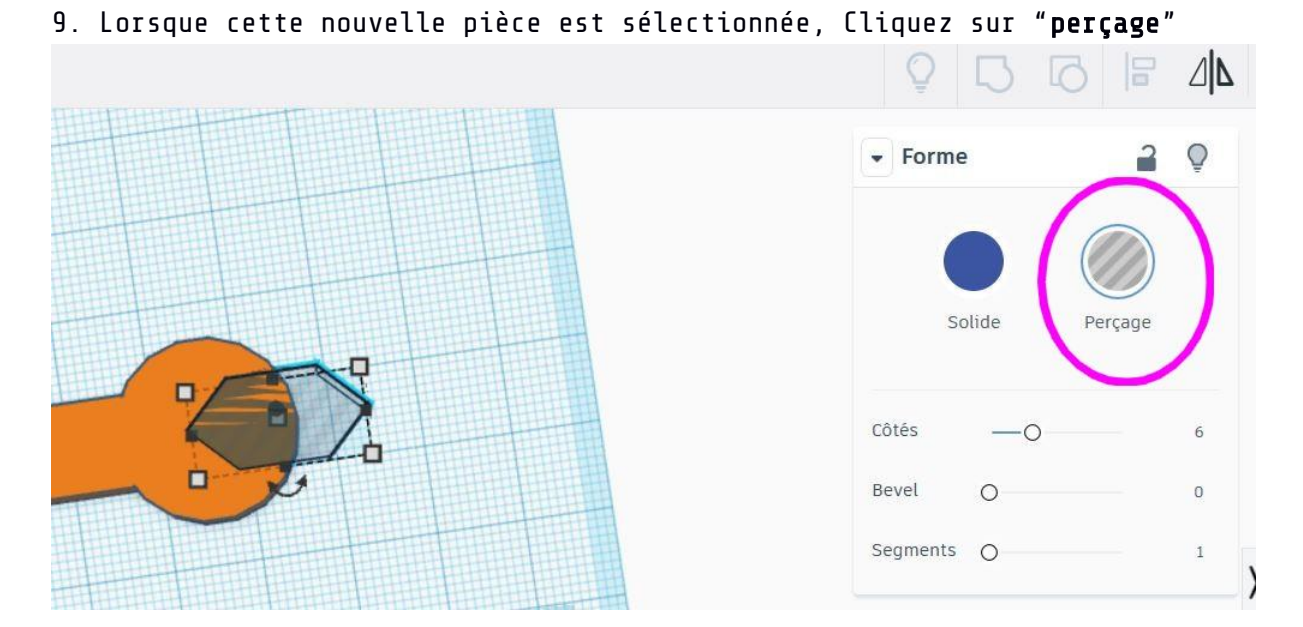

10.Sélectionnez maintenant les deux pièces (MAJ+Clic), et regroupez-les afin que le polygone puisse se **soustraire** à l'autre forme.

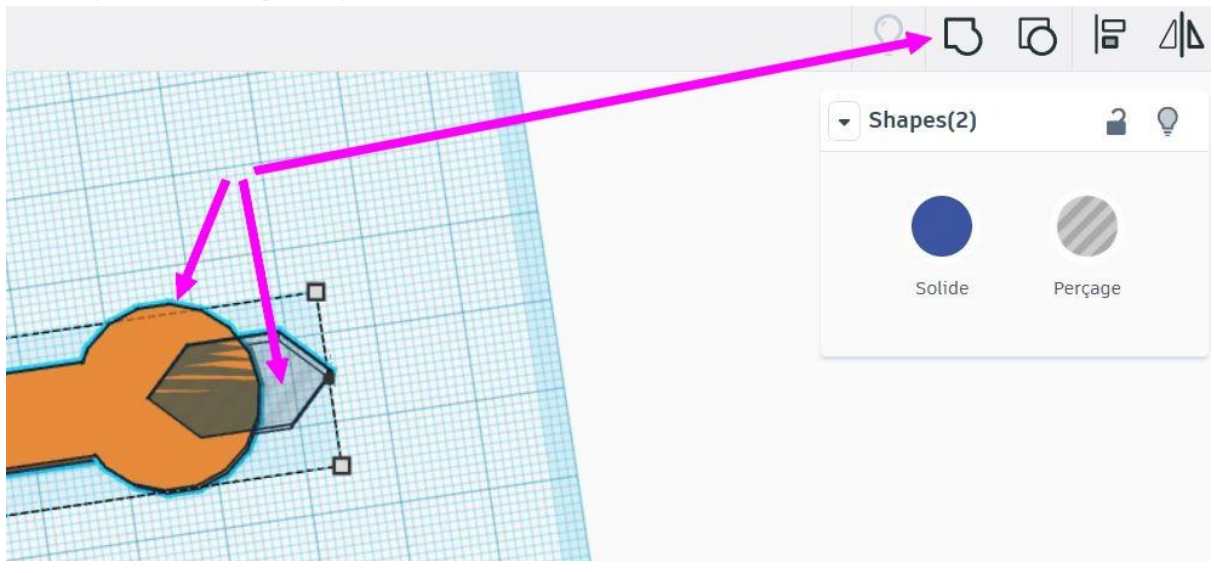

11a. Bravo! Vous venez de réaliser ce que l'on appelle une **opération** Booléenne soustractive.

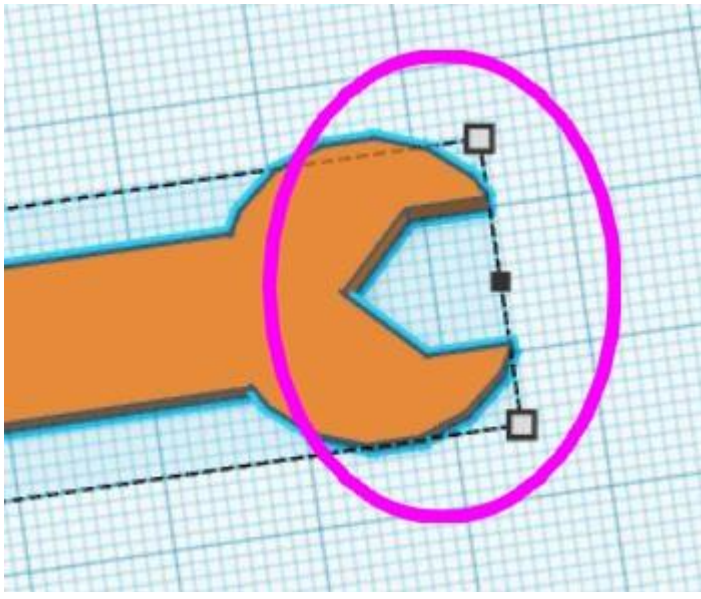

12. Passons ensuite au trou traversant. Placez de nouveau un cylindre, dont voici les **cotations :** 

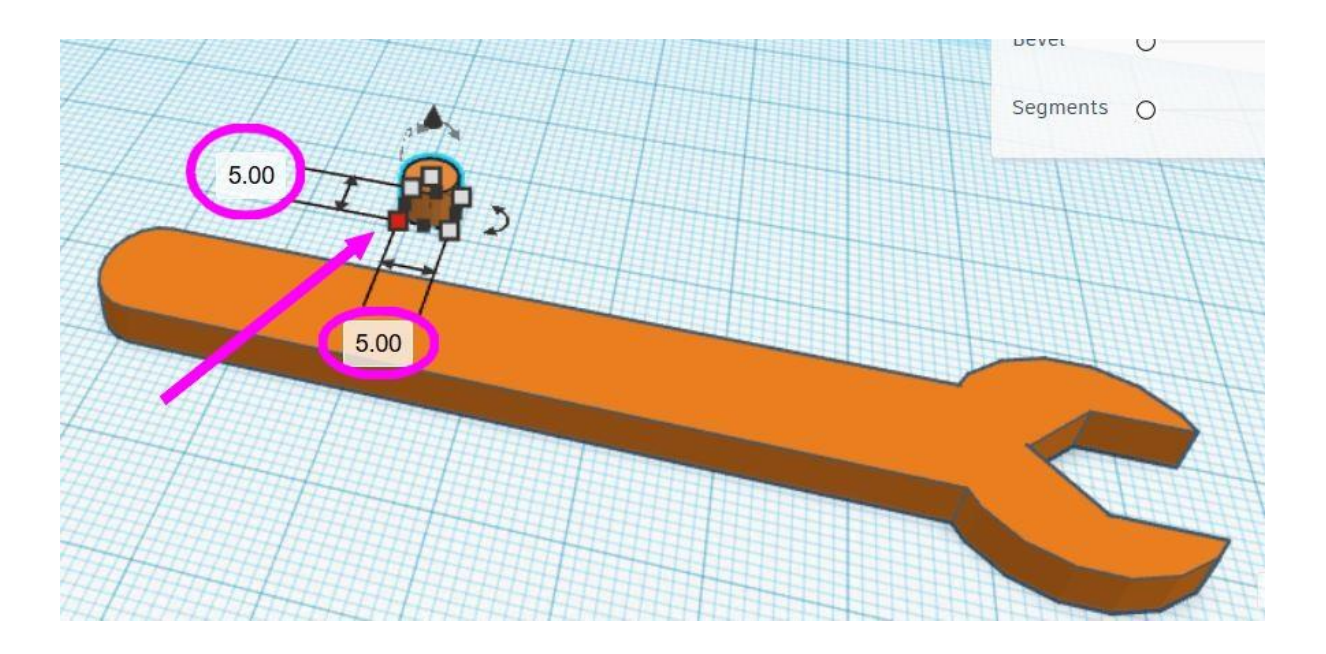

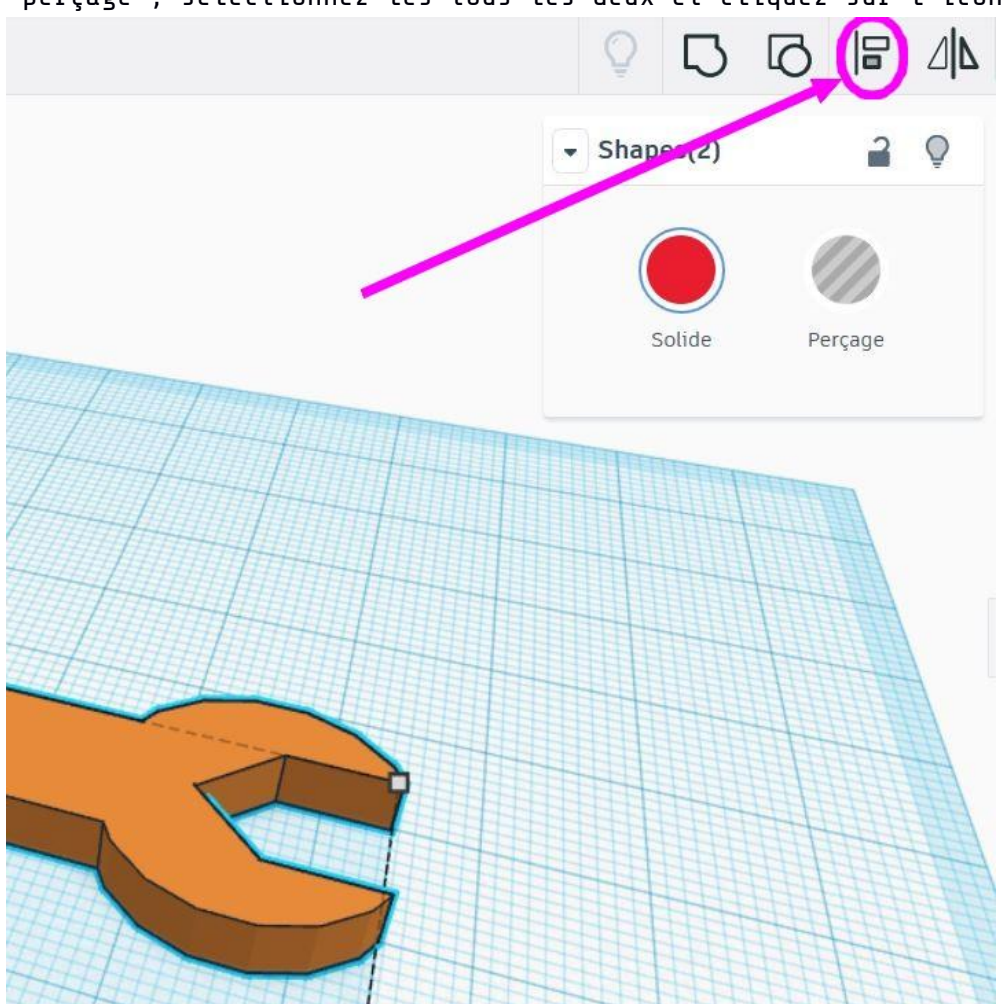

13. Placez le petit cylindre par dessus la clé, donnez lui la fonction "perçage"; sélectionnez-les tous les deux et cliquez sur l'icône "**Aligner**"

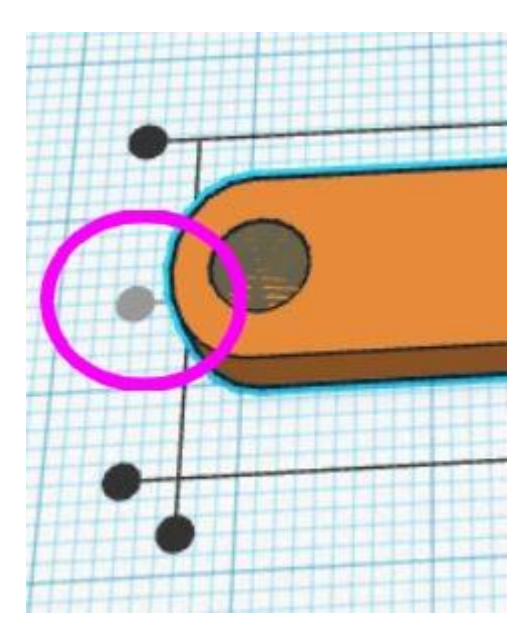

14. De nouveau, groupez les deux formes afin de faire une **soustraction**.

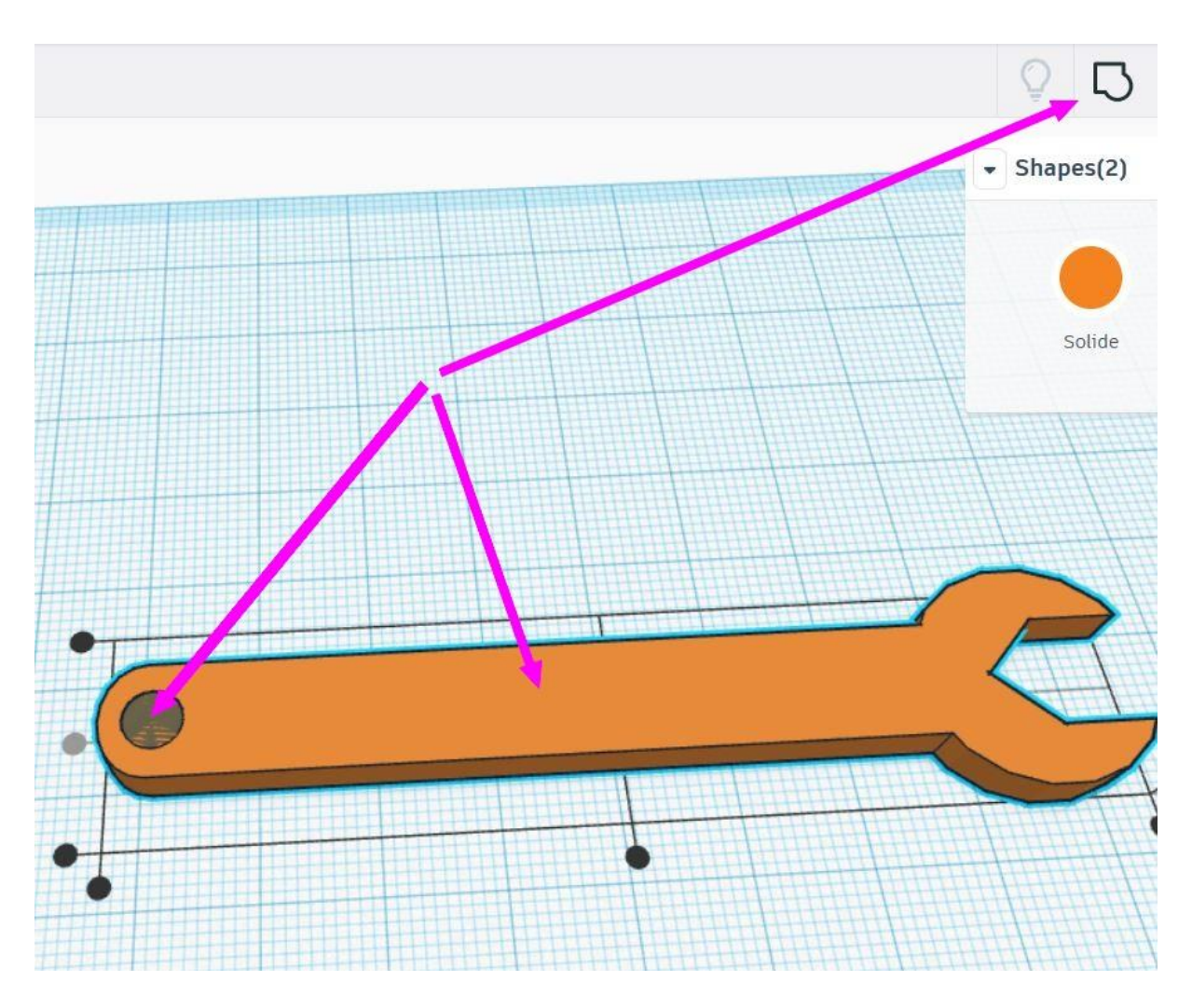

15. Ajoutez une dernière fois une forme simple (boîte), et donnez lui les bonnes mesures.

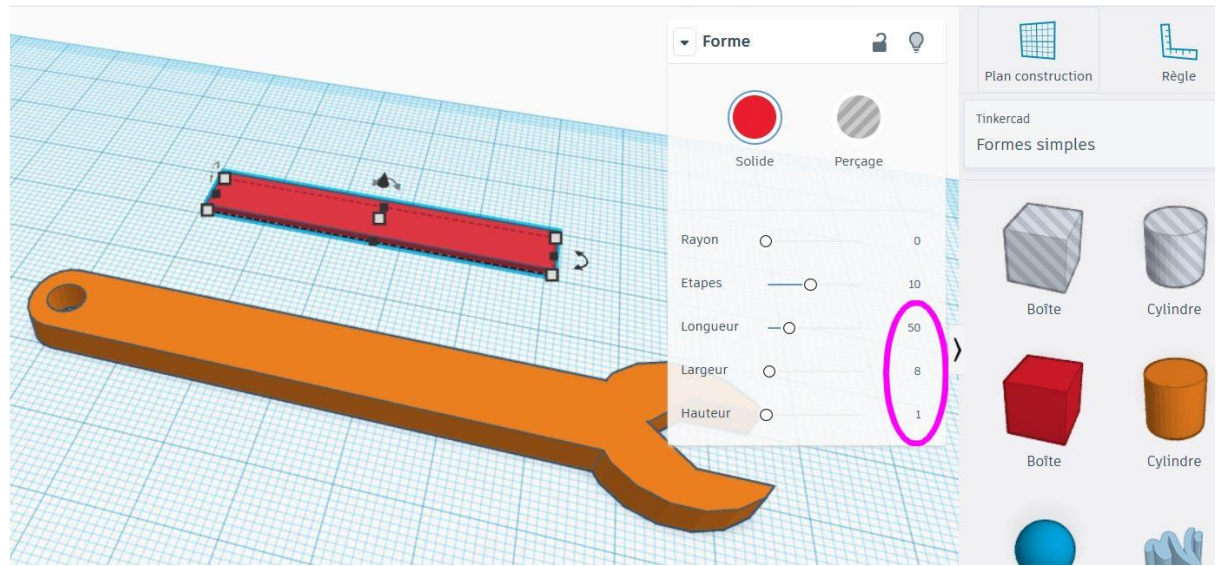

## 16. Surélèvez-le de 3 mm.

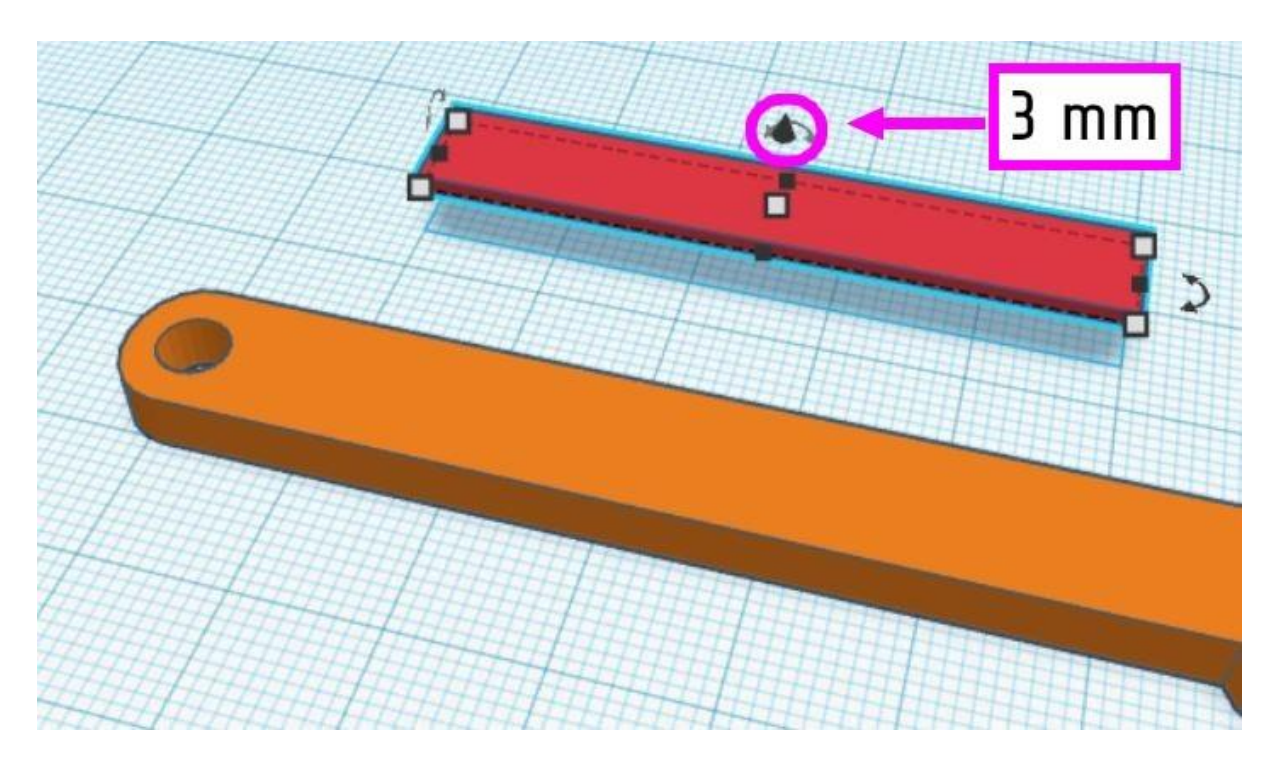

17. Répètez les opérations afin d'obtenir ce résultat :

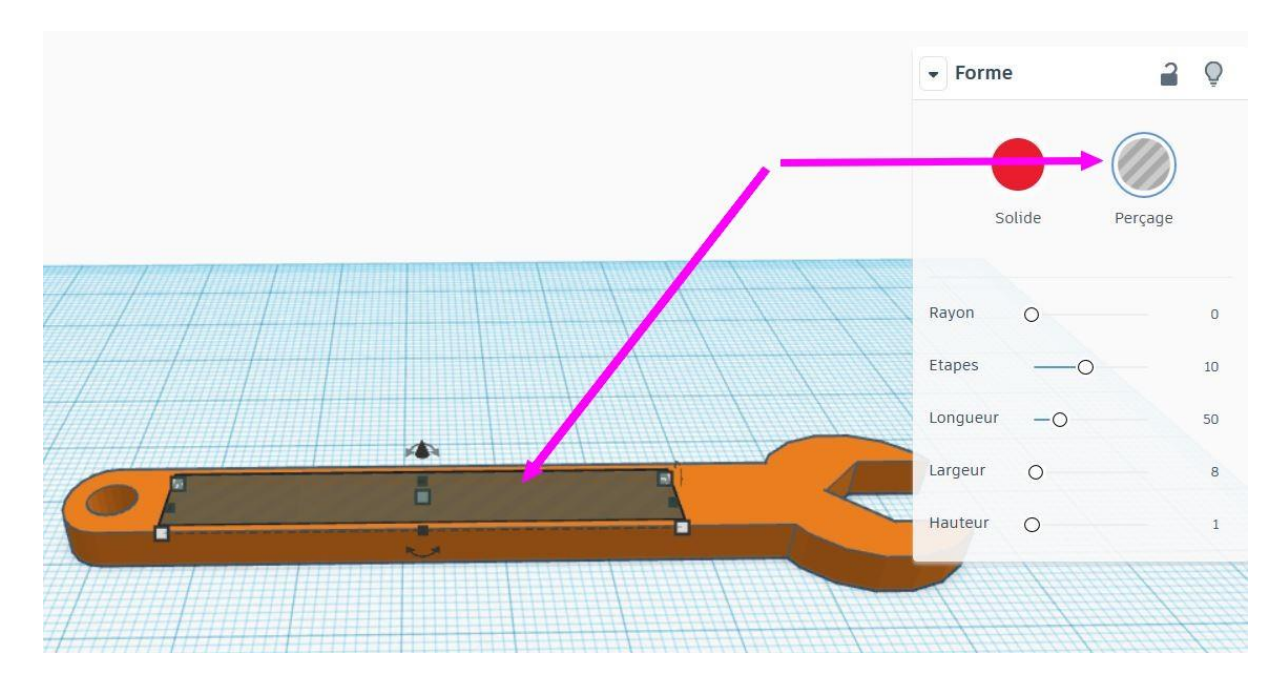

18. Félicitations ! La clé de 10 est presque terminée.

19. Passons maintenant à un peu de personnalisation. Ajoutez du "**texte**", que vous trouverez dans "forme simple" également.

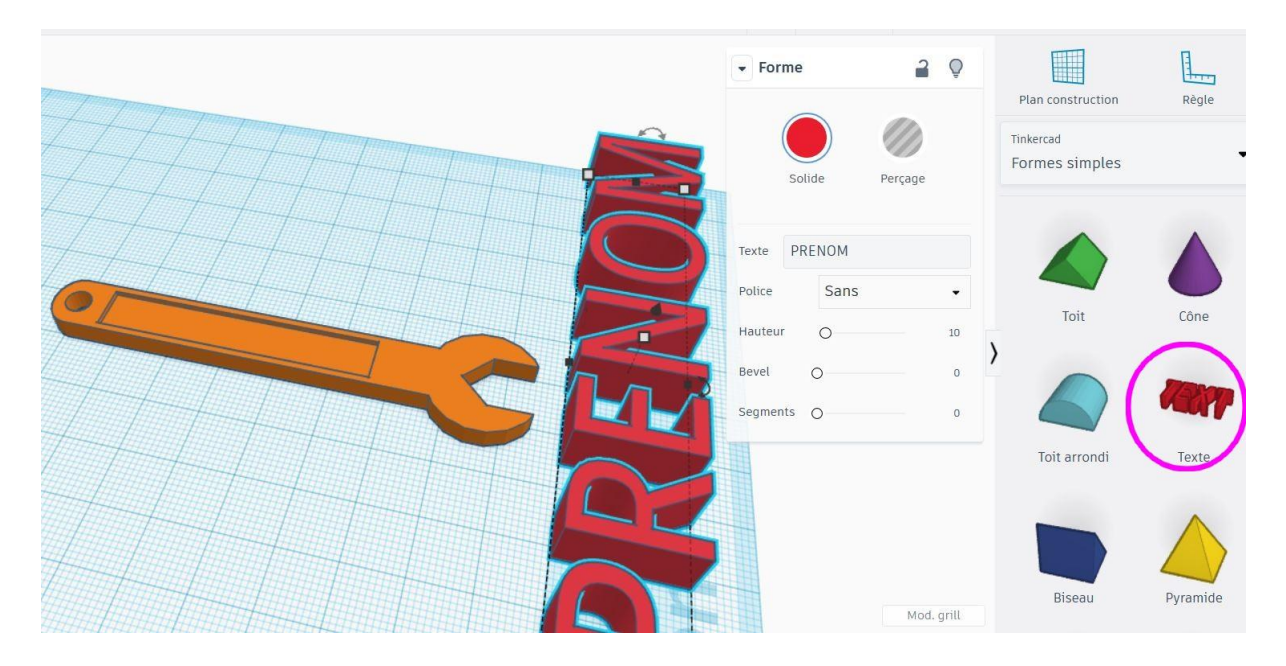

20. Ajustez sa taille, et surélèvez le de 3 mm.

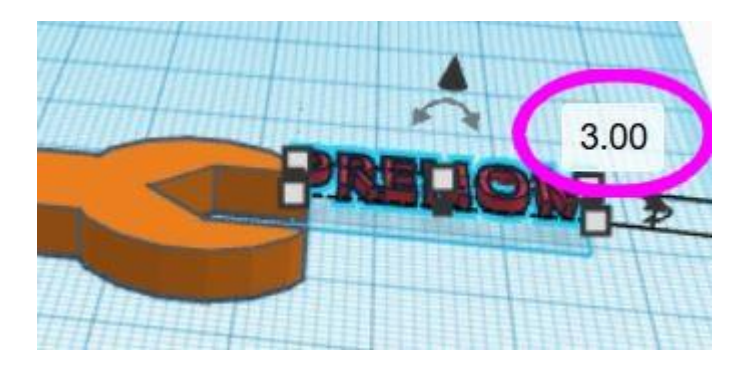

21. Ajoutez autant de formes que vous voulez (exemple: l'étoile), et n'oubliez pas de "**grouper**" le tout une fois que terminé.

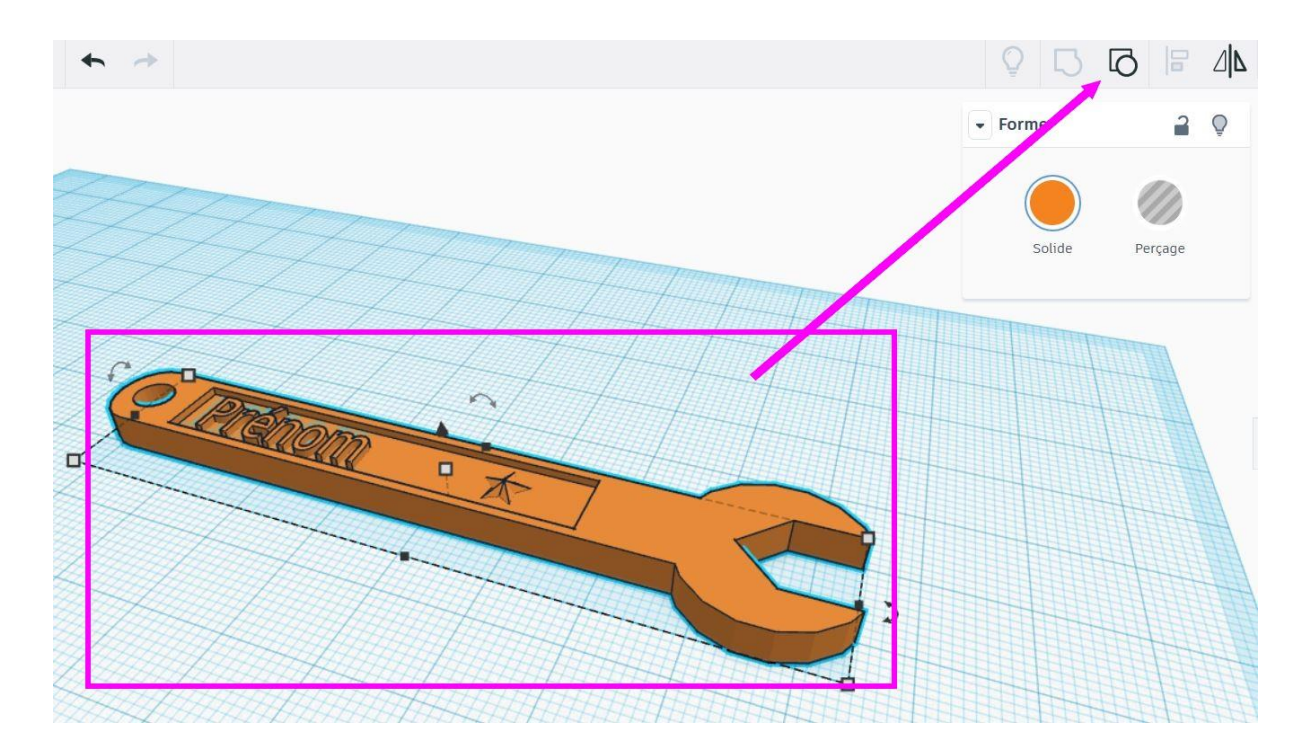

22. Vous pouvez **exporter** votre dessin en fichier 3D que le "**découpeur**" va traiter pour nous. (au format .STL)

|                        |                                                                              |   |   |  |       | Importer     | Exporter |
|------------------------|------------------------------------------------------------------------------|---|---|--|-------|--------------|----------|
|                        |                                                                              |   |   |  |       | Plan constru | uction   |
|                        | Télécharger Impression 3D                                                    | × |   |  |       | Tinkercad    |          |
| Inclure                | Tout le contenu de la conception                                             |   |   |  |       | Formes sin   | nples    |
|                        | <ul> <li>Formes sélectionnées (sélectionne<br/>d'abord une forme)</li> </ul> |   |   |  |       | Tube         |          |
| Pour I                 | 'impression 3D                                                               |   |   |  |       |              |          |
|                        | .OBJ .STL                                                                    |   |   |  |       | -            | >        |
| -                      |                                                                              | _ | 5 |  | ill ' | Etoile       | e        |
| Par la                 | découpe laser                                                                |   |   |  |       |              |          |
|                        | .SVG                                                                         |   | 7 |  |       |              |          |
| Constant of the second |                                                                              | - |   |  |       | Icosaè       | ire      |
|                        |                                                                              |   |   |  |       | 1000000      |          |

Bravo !